1 メールソフト Outlook を開きます。

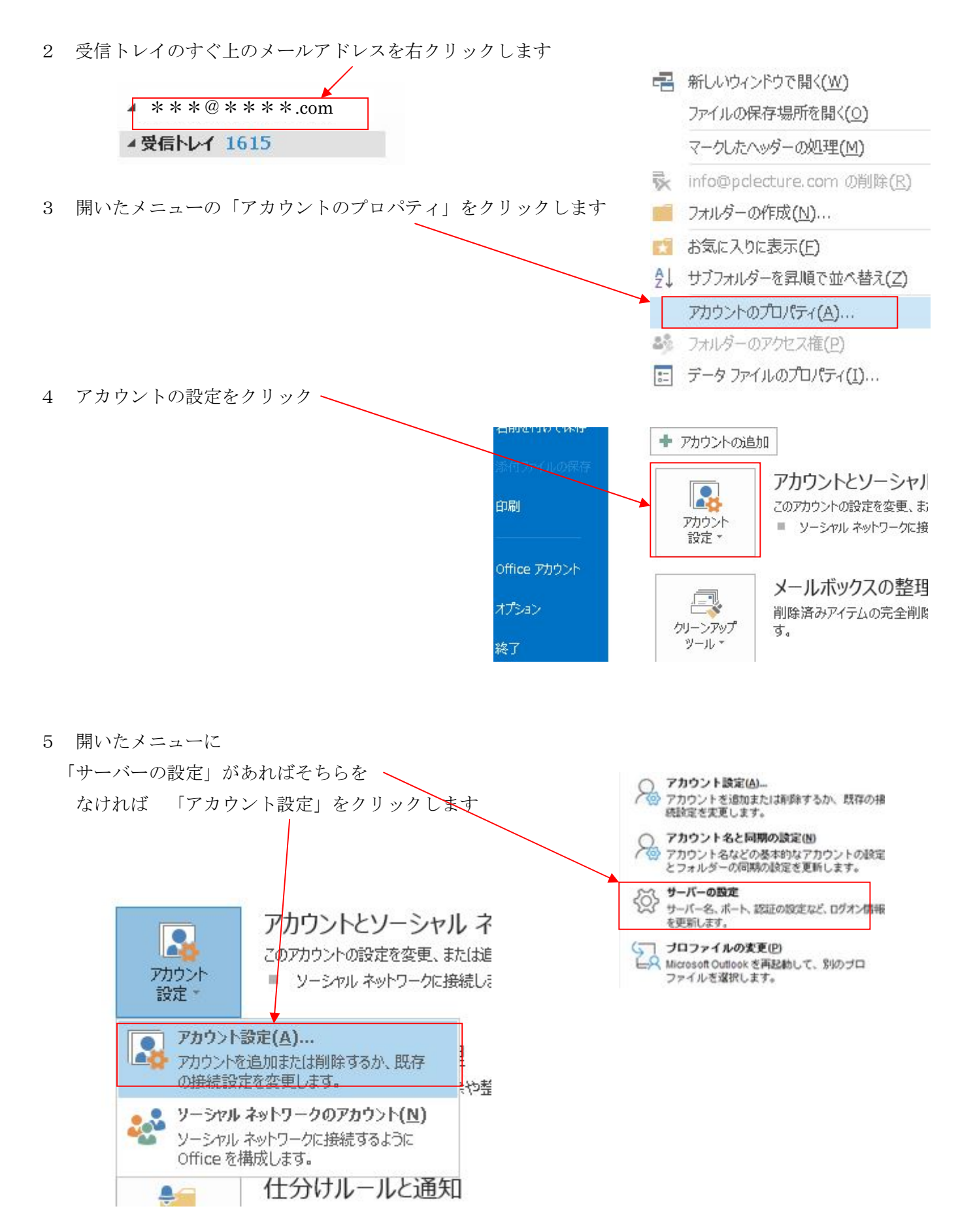

6 メールアドレスをクリックして、色を反転させ、右上の「変更」をクリックします。

|            |                    | 電子メール データファイル RSS フィード SharePoint                                |
|------------|--------------------|------------------------------------------------------------------|
|            |                    | 🥁 新規(N) 💥 修復(R) 🚰 変更(A) 🔗                                        |
|            |                    | 名前                                                               |
|            |                    | ***@***.com                                                      |
|            |                    |                                                                  |
|            |                    |                                                                  |
|            |                    |                                                                  |
|            |                    |                                                                  |
|            |                    | アカウント設定のテスト                                                      |
| 7          | 開いた画面の右下の「詳細設定」をクリ | アカウンドをテストして、入力内容が正しいかどうかを確認することをお勧めします。                          |
|            |                    | アカウント設定のテスト(T)                                                   |
|            |                    | 「「「次へ」をクリックしたらアカウント設定を自動的にテストする                                  |
|            |                    | (5)                                                              |
|            |                    |                                                                  |
|            |                    |                                                                  |
|            |                    |                                                                  |
|            |                    | ) に対応し                                                           |
|            |                    | 詳細設定(M)                                                          |
|            |                    |                                                                  |
| 8          | 上のタブ「詳細設定」にて、      |                                                                  |
|            |                    |                                                                  |
| -          |                    |                                                                  |
| (1)        | 110 と入力            |                                                                  |
| $\bigcirc$ | エーンカナルナナ           |                                                                  |
| 2          | ナエックをはりり           | → どのリーバー(aminited blagger (350) かめま(c)<br>、送信サーバー (SMTP)(0): For |
| 3          | 587 と入力            | 使用する暗号化接続の種類(C): 自動                                              |
| ٢          |                    | サーバーのタイムアウト(T)                                                   |
| 4          | 自動を選択              | 短い ■ 長い 1分                                                       |
|            |                    | 配信                                                               |
|            |                    |                                                                  |
|            |                    |                                                                  |
|            |                    |                                                                  |
| 5          | OK を押す             |                                                                  |
|            |                    |                                                                  |
|            |                    |                                                                  |
|            |                    | ・ OK キャンセル                                                       |
|            |                    |                                                                  |

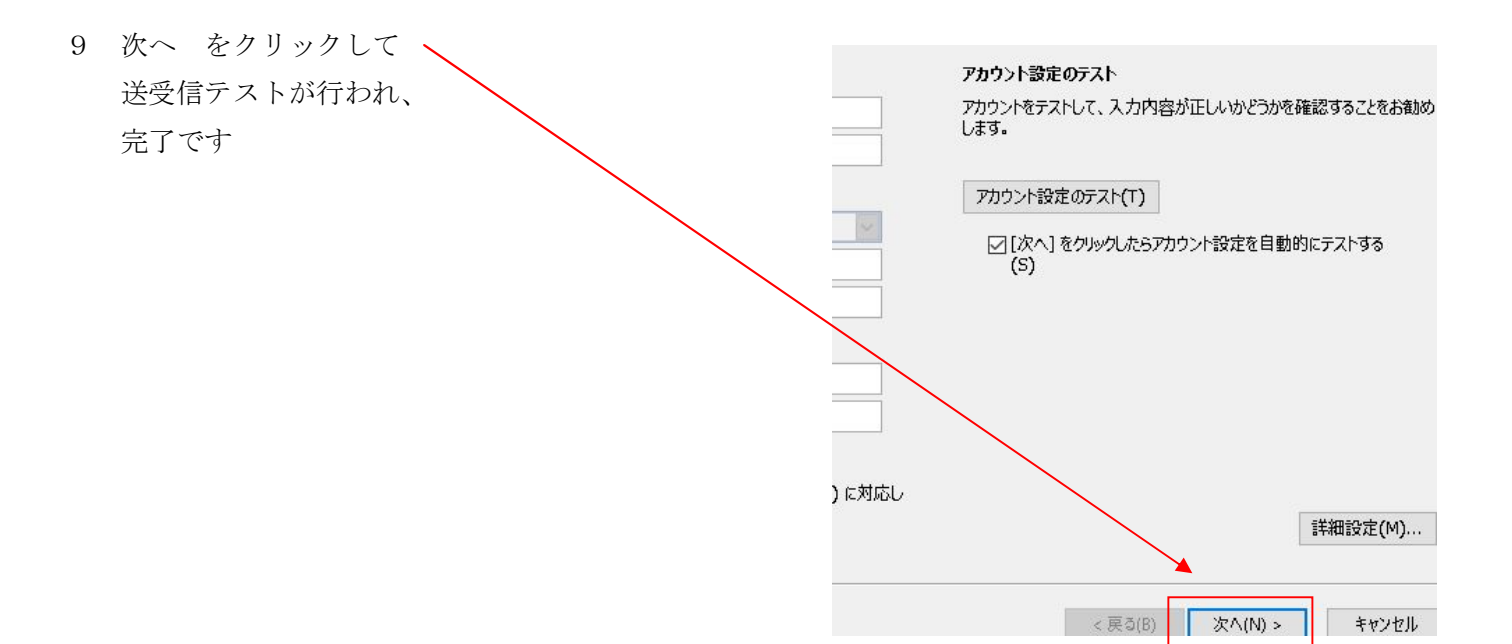